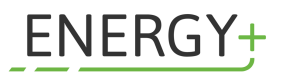

## Step by Step: Förderung beantragen

|                                                | Home   Selbstcheck                                                                                                    | Login                                                                     | i - |                                                   |
|------------------------------------------------|----------------------------------------------------------------------------------------------------|---------------------------------------------------------------------------|-----|---------------------------------------------------|
| ÖKO-PLUS<br>wirtschaftlich.nachhaltig.erfolgre | eich.                                                                                                    |                                                                           |     | VERLÄNGERT<br>bis 28.12.2023<br>max, 2.250,- Euro |
|                                                | ÖKO-PLUS                                                                                                    |                                                                           |     |                                                   |
|                                                | Sie wollen ihr Unternehmen aktiv nachhaltig gestalten und gleichzeitig<br>Herausforderungen in Wettbewerbsvorteile für die Zukunft verwandeln?<br>Sie sind auf der Suche nach Ideen, was Sie besser, anders und neu machen                                                                                                    |                                                                           |     |                                                   |
|                                                | Kennen?<br>Antwarsen artifinst Ihnen das Förderprogramm ÖKD-PLUS. Mit professioneller-<br>Unterstützung durch Ingenierufzung und Unterstehlnensbestenstinnen aufun<br>um nicht BC-D-Cales die nichtwaller Brechnisch ihnes Unterstehlense auf<br>um nicht die Obereich Einzeitz Erfolg. So setten Bie wildige Schnite für<br>eine anderbeitig unförgrichens betriebliche Zulunt in einem sich reset<br>anderden Umfeld. | WORD BINKEY Dr. Strate State Annue vol WORD Freedom In State Strate Annue |     |                                                   |
|                                                | Wer wird gefördert?                                                                                                    | ©                                                                         |     |                                                   |
|                                                | Was wird gefördert?                                                                                                    | $\odot$                                                                   |     |                                                   |
|                                                | Wie hoch und in welcher Form wird gefördert?                                                                                                    | 0                                                                         |     |                                                   |
|                                                | Wie kann ich beantragen?                                                                                                    | ⊙                                                                         |     |                                                   |
|                                                | Wie kann ich abrechnen?                                                                                                    | $\odot$                                                                   |     |                                                   |
| →                                              | Ist meine Beratung förderbar? - DER SELBS                                                                                                    | ICHECK                                                                    |     |                                                   |
|                                                | Downloads                                                                                                    |                                                                           |     |                                                   |

# 1. Website WKOOE / ÖKO-PLUS aufrufen und Selbstcheck starten

#### 2. Selbstcheck durchführen

Alle Fragen des Selbstchecks mit "Ja" beantworten.

| WKO                                                             |                                                                   |                                        |                                                   |                |
|-----------------------------------------------------------------|-------------------------------------------------------------------|----------------------------------------|---------------------------------------------------|----------------|
| Home   Selbstcheck                                              |                                                                   |                                        |                                                   |                |
| ÖKO-PLUS<br>wirtschaftlich.nachhaltig.erfolgreich.              |                                                                   |                                        | VERLÄNGERT<br>bis 28.12.2023<br>max. 2.250,- Euro | HILFE & KONTAK |
| SELBSTCHECK                                                     |                                                                   |                                        |                                                   |                |
| Voraussetzung für den Förderantrag: Machen                      | n Sie den Selbstcheck und erfahren Sie umgehend, ob Ihre Beratu   | ng grundsätzlich förderbar ist.        |                                                   |                |
| Wir sind ein kleines oder mittleres Unternehm<br>Verhältnissen. | nen mit Firmensitz in OÖ, ein aktives Mitglied der WKOÖ und befin | den uns in geordneten wirtschaftlichen |                                                   |                |
| Ja X Nein                                                       |                                                                   |                                        |                                                   |                |
|                                                                 |                                                                   |                                        |                                                   |                |
| hu                                                              | IT. Consulting. Buchhaltung                                       | VIE'S                                  |                                                   |                |

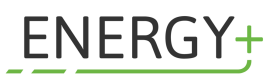

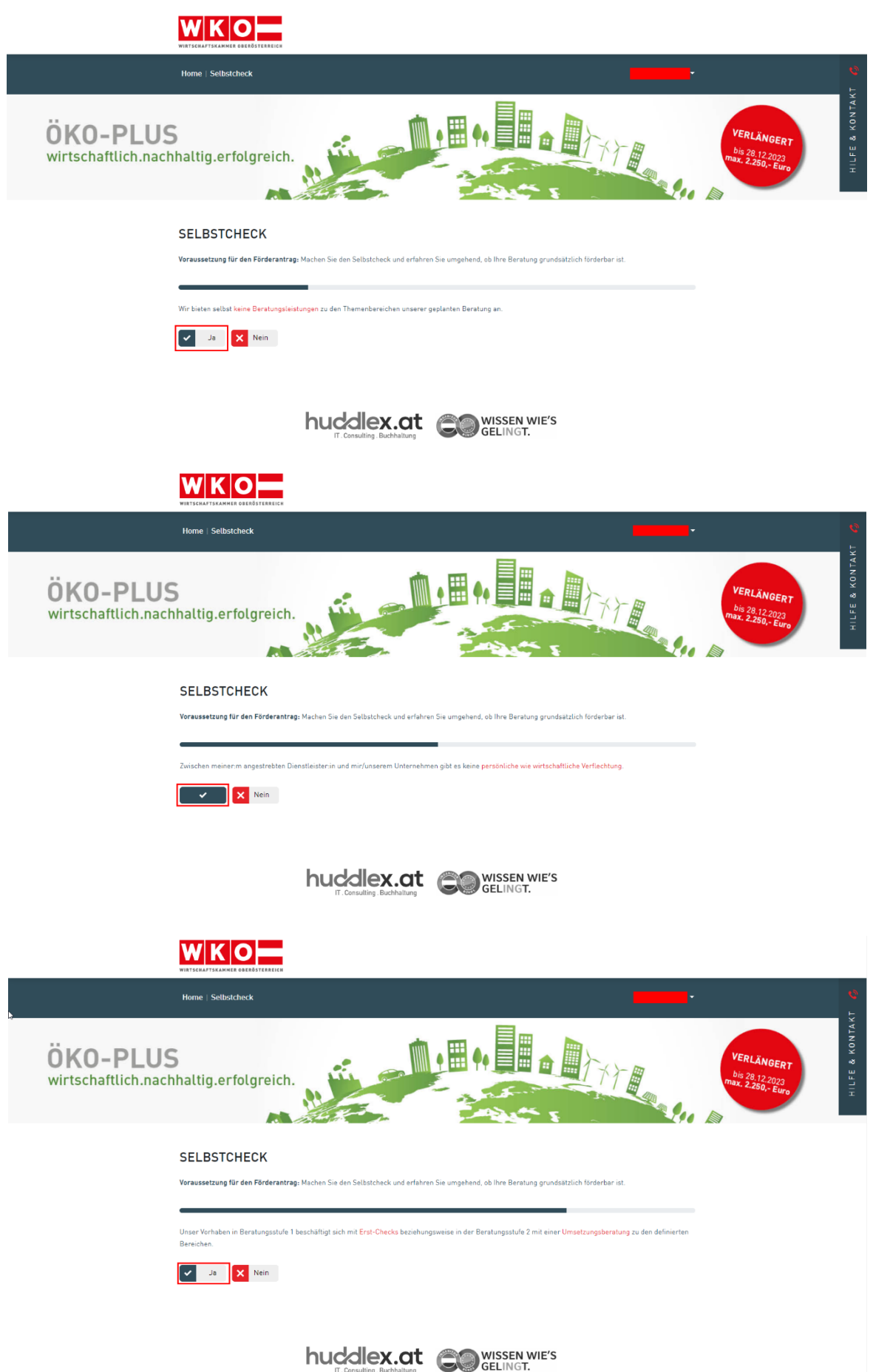

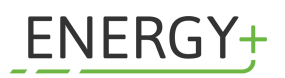

3. Selbstcheck abschließen und auf "Jetzt beantragen" klicken

| Но                                | me   Selbstcheck                                                                |                                                                   |                        | <b>°</b><br>E                      |
|-----------------------------------|---------------------------------------------------------------------------------|-------------------------------------------------------------------|------------------------|------------------------------------|
| ÖKO-PLUS<br>wirtschaftlich.nachha | ltig.erfolgreich.                                                               |                                                                   | VER<br>bis 2<br>max. 2 | LÄNGERT<br>8,12,2023<br>250,- Euro |
| SE                                | ELBSTCHECK<br>aussetzung für den Förderantrag: Machen Sie den Selbstcheck und e | rfahren Sie umgehend, ob Ihre Beratung grundsätzlich förderbar is | st.                    |                                    |
| Gr                                | ratulation! Das Forderprogramm ÖKO-PLUS ist für Sie grundsatzlich               | nöglich.                                                          |                        |                                    |
|                                   | huddlex.c                                                                       |                                                                   |                        |                                    |

#### 4. Registrierung bei der WKO

Falls Sie sich schon einmal bei der WKO registriert haben, ist das Formular bereits vorausgefüllt und die Schritte 4 und 5 entfallen.

Wenn nicht, öffnet sich folgende Anmeldemaske:

| WKO                              |                                                             |
|----------------------------------|-------------------------------------------------------------|
|                                  | Sie haben noch kein<br>Benutzerkonto?<br>Jetzt registrieren |
| Handysignatur oder<br>ID Austria |                                                             |

Füllen Sie die Anmeldemaske aus und melden Sie sich entweder per E-Mail, Handysignatur oder ID Austria an.

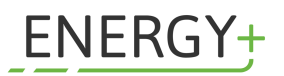

#### 5. Benutzerkonto anlegen

Sollten Sie noch kein Benutzerkonto besitzen, klicken Sie auf **"Jetzt registrieren**". Nun öffnet sich folgendes Formular zum Ausfüllen. Geben Sie Ihre Daten ein und klicken Sie auf **"Registrieren**".

|                | Registrieren                                                                                                    |
|----------------|----------------------------------------------------------------------------------------------------|
| ٧              | orname                                                                                                    |
| Ν              | lachname                                                                                                    |
| E              | -Mail Adresse                                                                                                    |
| F              | asswort                                                                                                    |
|                | Mind. 12 Zeichen<br>Groß- und Kleinbuchstaben<br>Mind. eine Ziffer und eines der Sonderzeichen: !?*                |
| F              | asswort wiederholen                                                                                                |
| e              | ieburtsdatum                                                                                                    |
| Das<br>eind    | Geburtsdatum wird nicht veröffentlicht und dient der<br>leutigen Identifikation.                                   |
|                | Ich bin ein Mensch                                                                                                 |
|                | FriendlyCaptcha 🤊                                                                                                  |
| Mi<br><u>N</u> | t Klick auf "Registrieren" bestätigen Sie, dass Sie die<br><u>utzungsbedingungen</u> gelesen und akzeptiert haben. |
|                | Pogistrioron                                                                                                    |

#### 6. Antrag stellen

Klicken Sie nun auf **"Neuen Antrag stellen**". Es öffnet sich die ÖKO-PLUS Seite mit **"**ÖKO-PLUS Beratungsstufe 1" am Beginn. Klicken Sie hier nun erneut auf **"Neuen Antrag stellen**".

| WIRTSCHAFTSKAMMER OBERÖSTERREICH                                                                                                    |
|----------------------------------------------------------------------------------------------------|
| Home   Selbstcheck                                                                                                    |
| ÖKO-PLUS                                                                                                    |
| Bitte wählen Sie den gewünschten Förderbereich aus                                                                                                    |
| ÖKO-PLUS Beratungsstufe 1<br>Mithilfe von geförderten Erst-Checks können die individuellen Potentiale Ihres Unternehmens zur ökologischen Transformation aufgespürt werden.<br>» Checkpoint.eco<br>» eMobility Online Ratgeber<br>» Eigene Nachhaltigkeits-Tools der Beratungsunternehmen |
| ÖKO-PLUS Beratungsstufe 2<br>Abhängig vom Ergebnis der ersten Beratungsstufe sollen Umsetzungsberatungen aus folgenden Bereichen dazu beitragen, den betrieblichen Erfolg<br>nachhaltig zu sichern:                                                                                       |
| » CSR- / ESG-Strategie / Nachhaltigkeitsbericht<br>» Umwelt- u. Energiemanagementsysteme<br>» Energieberatung<br>» Gebäudemanagement                                                                                                    |

Energy+ e.U. | Linzerberg 5, A-4209 Engerwitzdorf | T: +43 676 506 13 84 | M: office@energyplus.at | Web: www.energyplus.at

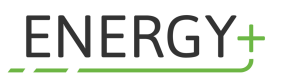

#### 7. Förderantrag ausfüllen

| Daten Förderwerber:in | Deter Förderunden in                                                  |                                                      |
|-----------------------|-----------------------------------------------------------------------|------------------------------------------------------|
| Daten zum Antrag      | Name:                                                                 |                                                      |
| Kosten                | Geburtsdatum:                                                         |                                                      |
| Erklärungen           | Branche*                                                              | N.                                                   |
| Prüfen und Absenden   |                                                                       | ••••••••••••••••••••••••••••••••••••••               |
|                       | Anzahl der Mitarbeiter.innen* Website                                 |                                                      |
|                       | Telefonnummer Büro                                                    | Mobil 🧷 Telefonnr, Mobil ändern                      |
|                       | E-Mail                                                                | 🖉 E-Mail Adresse ändern                              |
|                       | ACHTUNG: Änderung und Aktualisierung der Stammdaten erfolgt erst nach | h interner Prüfung.                                  |
|                       | Ansprechpartner.in                                                    |                                                      |
|                       | Vorname*                                                              |                                                      |
|                       | E-Mail* Telefon*                                                      |                                                      |
|                       | Funktion*                                                             | rber:in ist Ansprechpartner:in - Daten<br>übernehmen |

Geben Sie nun Ihre Daten bei "Daten Förderwerber:in" ein.

\_

Nun gehen Sie zum nächsten Reiter auf der linken Seite "**Daten zum Antrag**" und füllen auch dieses Formular aus:

| Daten Förderwerber:in | Daten zum Antrag                                                                                      |                        |
|-----------------------|----------------------------------------------------------------------------------------------------|------------------------|
| Daten zum Antrag      |                                                                                                    |                        |
| Kosten                |                                                                                                    |                        |
| Erklärungen           | OKO-PLUS Beratungsstufe 1                                                                             |                        |
| Prüfen und Absenden   | Der erwartete Nutzen der beantragten Leistung*                                                        |                        |
|                       | Beschreiben Sie den Nutzen in eigenen Worten (max. 1000 Zeichen).                                     | /                      |
|                       | Zusätzliche Angaben                                                                                   |                        |
|                       | Nachhaltigkeit spielt in meinem Unternehmen / für mein Unternehmen eine große Rolle.*<br>Bitte wählen | ~                      |
|                       | Bewertung von 1 (trifft voll zu) bis 5 (trifft nicht zu).                                             |                        |
|                       | Wir unternehmen bereits viel zum Thema Nachhaltigkeit.*<br>Bitte wählen                               | ~                      |
|                       | Bewertung von 1 (trifft voll zu) bis 5 (trifft nicht zu).                                             |                        |
|                       | Mir ist völlig klar, welche Themengebiete der Begriff Nachhaltigkeit umfasst.*<br>Bitte wählen        | ~                      |
|                       | Bewertung von 1 (trifft voll zu) bis 5 (trifft nicht zu).                                             |                        |
|                       |                                                                                                    |                        |
|                       | 🕽 zurück                                                                                              | speichern und weiter F |

Energy+ e.U. | Linzerberg 5, A-4209 Engerwitzdorf | T: +43 676 506 13 84 | M: office@energyplus.at | Web: www.energyplus.at

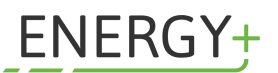

Kosten / Förderung vorberechnen

×

# Klicken Sie auf **"Speichern und weiter**" unten rechts. Nun sind Sie beim Reiter **"Kosten**". Geben Sie hier Ihre Steuernummer an und klicken Sie anschließend auf **"Kosten hinzufügen**".

Machen Sie bitte die Angaben zu den geplanten Kosten und Dienstleister:innen Ihres Projektes/Vorhabens.

| Daten Förderwerber:in | Steverrechtliche Infos Ibres Unternehmens                                        |
|-----------------------|----------------------------------------------------------------------------------|
| Daten zum Antrag      | ) Structure into one of the interview                                            |
| Kosten                | Statemonimen                                                                     |
| Erklärungen           | UID-Nummer                                                                       |
| Prüfen und Absenden   |                                                                                  |
|                       | Umsatzsteuerbefreit aufgrund Kleinunternehmer:innenregelung § 6 Abs. 1 Z 27 UstG |
|                       | Bitte erfassen Sie nur <b>Netto</b> -Kosten.                                     |
|                       |                                                                                  |
|                       | Kosten                                                                           |
|                       | ÖK0-PLUS Erst-Check                                                              |
|                       | Beratungsleistung Kosten hinzufügen                                              |
|                       |                                                                                  |

Es öffnet sich nun folgende Maske, die Sie so wie in der Abbildung ersichtlich bitte ausfüllen:

Kosten für Beratungsleistung hinzufügen

| Allgemein                                            |                                                                                                    |
|------------------------------------------------------|----------------------------------------------------------------------------------------------------|
| Beschreibung der Leistung*<br>Beratungsleistung KILO | WATT                                                                                                    |
| Plankosten in <b>netto</b> *<br>750                  |                                                                                                    |
| Dienstleister:in   Projekt                           | partner:in hinzufügen                                                                                               |
| Dienstleister:in   Proje                             | ktpartner:in suchen                                                                                                 |
| Sie können hier Dienstl                              | eister:innen suchen und aleichzeitig prüfen, ob diese entsprechend den Richtlinien des aktuellen Programms ÖKO-PLUS |
| als Dienstleister:in mör                             | lich sind.                                                                                                    |
|                                                      |                                                                                                    |
| Suchbegriff*                                         |                                                                                                    |
| energyplus                                           |                                                                                                    |
|                                                      |                                                                                                    |
| Suchen                                               |                                                                                                    |
| ]                                                    |                                                                                                    |
|                                                      |                                                                                                    |
| Dienstleister:in   Projektpartn                      | enin 🗸                                                                                                    |
| energyptus e.o.                                      |                                                                                                    |
| Ich konnte meine/n [                                 | )ienstleister in Jaus einem anderen EU-L and) nicht finden und möchte diesen manuell zur Pröfung einreichen         |
|                                                      | anstellster in too einen enderen zo zenoj ment moen end moente diesen mendett zur Frandig einfeldhen.               |
|                                                      |                                                                                                    |

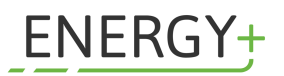

### Klicken Sie auf **"Speichern"**.

| ÖKO-PLUS Beratungs                                      | sstufe 1                                                                                                    |
|---------------------------------------------------------|----------------------------------------------------------------------------------------------------|
| Machen Sie bitte die Angaben zu den ge                  | planten Kosten und Dienstleister:innen Ihres Projektes/Vorhabens.                                                            |
| Daten Förderwerber:in 🔗<br>Daten zum Antrag 🔗<br>Kosten | Steuerrechtliche Infos Ihres Unternehmens<br>Steuernummer*                                                                   |
| Erklärungen                                             | UID-Nummer                                                                                                    |
|                                                         | Umsatzsteuerbefreit aufgrund Kleinunternehmer:innenregelung § 6 Abs. 1 Z 27 Ust6 Bitte erfassen Sie nur Netto-Kosten. Kosten |
|                                                         | ÖKO-PLUS Erst-Check<br>Beratungsleistung                                                                                     |
|                                                         | Beratungsleistung KILOWATT<br>Plankosten: 750,00 €                                                                           |
|                                                         | Kosten / Förderung vorberechnen                                                                                              |

Wenn Sie nun auf **"Kosten/Förderung vorberechnen"** klicken, erhalten Sie die Gesamtförderung. In diesem Fall den Gesamtbetrag von 750 Euro. Klicken Sie nun auf **"Speichern und weiter"**.

| Beratungsleistung KILOWATT                                                                                                    |                                                       |
|----------------------------------------------------------------------------------------------------|-------------------------------------------------------|
| Plankosten: 750,00 €                                                                                                    |                                                       |
| 🖉 bearbeiten 🔟 löschen                                                                                                    |                                                       |
|                                                                                                    |                                                       |
| Kc                                                                                                    | osten / Förderung vorberechnen                        |
| Förderhöhe                                                                                                    |                                                       |
| Förderhöhe<br>Dies ist eine unverbindliche Kosten-/Förderungsberechnung auf Basis Ihrer Angaben. Ein R<br>entsprechende Förderhöhe ist damit nicht automatisch verbunden.                                                                      | echtsanspruch auf die                                 |
| Förderhöhe<br>Dies ist eine unverbindliche Kosten-/Förderungsberechnung auf Basis Ihrer Angaben. Ein R<br>entsprechende Förderhöhe ist damit nicht automatisch verbunden.<br>Gesamtförderung                                                   | lechtsanspruch auf die<br>750,00 €                    |
| Förderhöhe<br>Dies ist eine unverbindliche Kosten-/Förderungsberechnung auf Basis Ihrer Angaben. Ein R<br>entsprechende Förderhöhe ist damit nicht automatisch verbunden.<br>Gesamtförderung<br>Gesamtkosten                                   | techtsanspruch auf die<br><b>750,00 €</b><br>750,00 € |
| Förderhöhe<br>Dies ist eine unverbindliche Kosten-/Förderungsberechnung auf Basis Ihrer Angaben. Ein R<br>entsprechende Förderhöhe ist damit nicht automatisch verbunden.<br>Gesamtförderung<br>Gesamtkosten<br>Eigenfinanzierung /Eigenanteil | lechtsanspruch auf die<br><b>750,00 €</b><br>0,00 €   |

![](_page_7_Picture_0.jpeg)

Gehen Sie nun auf den Reiter "Erklärungen" und setzen Sie ein Häkchen bei "Ich stimme den Förderrichtlinien ÖKO-PLUS und den Förderrichtlinien der WKO Oberösterreich zu". Anschließend "Speichern und weiter".

| Home   Selbstcheck                                                                                                    |                                                                                                    | •                                                                        |
|----------------------------------------------------------------------------------------------------|----------------------------------------------------------------------------------------------------|--------------------------------------------------------------------------|
| ÖKO-PLUS Beratungss<br>Bitte lesen Sie diese "Erklärungen" aufmi                                                                                                    | tufe 1<br>erksam durch und stimmen diesen zu.                                                                                                    |                                                                          |
| Daten Förderwerber:in     Image: Comparison of the second second se | Erklärungen<br>Der oder die Antragssteller:in bestätigt die Richtigkeit und Vollständigkeit der gemachten An<br>antragsstellende Unternehmen. Sollten sich die Angaben im Zuge der Überprüfung durch die<br>bewahrheiten, ist der gesamte Förderbetrag zurückzuzahlen. Ein Förderungsmissbrauch zie<br>Konsequenzen, insbesondere nach § 153b StGB, nach sich. | gaben für das<br>a Fördergeber nicht<br>ht strafrechtliche<br>rreich zu. |
|                                                                                                    | t zurück                                                                                                    | speichern und weiter 🗎                                                   |

#### 8. Antrag absenden

Haben Sie alle Punkte ausgefüllt, können Sie abschließend auf "Antrag absenden" klicken.

Ν

## ÖKO-PLUS Beratungsstufe 1

Sobald Sie alle Daten erfasst haben, können Sie den Antrag abschließen.

| Daten Förderwerber:in | $\oslash$ | Prüfen & Absenden                                                             |                     |                   |
|-----------------------|-----------|-------------------------------------------------------------------------------|---------------------|-------------------|
| Daten zum Antrag      | $\oslash$ |                                                                               |                     |                   |
| Kosten                |           | Die Eingaben in diesem Schritt sind vollständig.                              |                     |                   |
| Erklärungen           | $\odot$   | 🛇 Daten zum Antrag                                                            |                     |                   |
| Prüfen und Absenden   |           | Die Eingaben in diesem Schritt sind vollständig.                              |                     |                   |
|                       |           | <ul><li><b>Kosten</b></li><li>Bitte geben Sie die Steuernummer ein.</li></ul> |                     |                   |
|                       |           | ⊘ Erklärungen                                                                 |                     |                   |
|                       |           | Die Eingaben in diesem Schritt sind vollständig.                              |                     |                   |
|                       |           |                                                                               |                     |                   |
|                       |           | 🕽 zurück                                                                      | Druckansicht Antrag | Antrag absenden 💾 |
|                       |           |                                                                               |                     |                   |